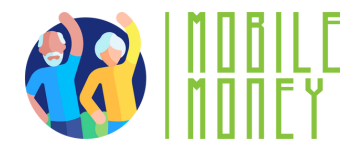

### Ejercicio proyecto "mi monedero en mi móvil"

### MÓDULO 3

Ejercicio 3

# Rellene los espacios en blanco y conocerá los pasos necesarios para hacer su cuenta bancaria accesible en línea

#### Duración estimada

20 min

### Material

Dispositivo con acceso a internet; herramienta de simulación de pagos online Mobile Money

#### Instrucción

Hay que rellenar un texto con el fin de aprender los pasos para crear una cuenta bancaria online. Suponemos que ya tienen una cuenta bancaria normal y que simplemente quieren que esta cuenta sea accesible en línea. La siguiente página contiene instrucciones que todavía tiene algunos espacios en blanco para rellenar. Las palabras que faltan y el texto completo se encuentran al final de este ejercicio.

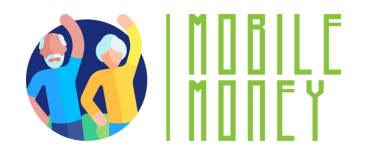

# Cómo hacer que su cuenta bancaria sea accesible en línea 1/2

Para que su cuenta bancaria sea accesible por Internet, tendrá que configurarla para la banca electrónica. Aquí tiene una guía de seguir paso a paso:

- Lo primero que tiene que hacer es registrarse en tu banco para acceder a la banca electrónica. Para ello, puede hacer una de estas opciones:
- Acudir a la sucursal y el cajero le ayudará en el proceso.
  Consultar la página web de su banco para localizar la sección de banca online
- 3) Descargar la \_\_\_\_\_\_ desde Apple o Google Play Store El segundo paso es darse de alta en Banca Online. Para iniciar este proceso en la página web o app, busque un botón etiquetado como «Inscribirse», «Registrarse», o «Activar Banca Online.»

Tendrá que facilitar los siguientes datos: Su número de cuenta.

Datos de identificación personal (p. ej. nombre, fecha de nacimiento, dirección).

Número de la Seguridad Social u otros números de identificación. Información de contacto (número de teléfono, dirección de correo electrónico).

> Una vez que se haya registrado, recibirá sus \_\_\_\_\_. Consisten en un nombre de usuario/número de cuenta y una contraseña o \_\_\_\_.

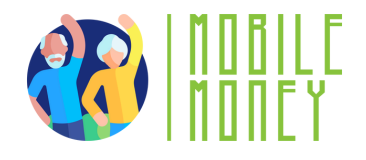

# Cómo hacer que su cuenta bancaria sea accesible en línea 2/2

Una vez que se haya identificado, podrá acceder a su cuenta \_\_\_\_\_. Lo primero que debe hacer es crear una nueva \_\_\_\_\_. Asegúrese de elegir una contraseña segura (que combine letras, números y caracteres especiales) para su \_\_\_\_\_\_ en línea.

Es probable que el sistema le pida que cree una pregunta de seguridad para proteger aún más su cuenta. Esta pregunta le ayudará a recuperar el acceso si olvida sus credenciales de inicio de sesión. También es una buena idea configurar la autenticación de dos factores (2FA) para una protección adicional. Con una \_\_\_\_\_\_ (2FA) usted introduce un código enviado a su teléfono o correo electrónico, además de su contraseña, cuando inicia sesión en su cuenta.

Para completar su registro, tendrá que verificar su identidad. Esto puede hacerse respondiendo a una pregunta de seguridad o recibiendo un \_\_\_\_\_ por correo electrónico o mensaje de texto

Una vez completado el proceso de registro, vaya al sitio web del banco o abra la aplicación e introduzca su \_\_\_\_\_\_ y contraseña para acceder a su cuenta.

#### ¡Enhorabuena!

Ahora puede acceder a su cuenta bancaria en línea.

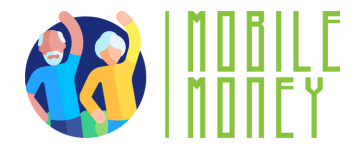

# Palabras para rellenar las espacios en blanco:

# contraseña personal cuenta bancaria PIN en línea código de activación datos de acceso a la banca en línea autenticación de dos factores aplicación del banco nombre de usuario

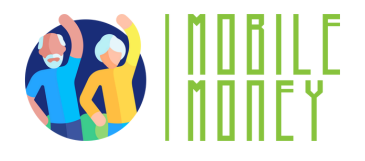

# Cómo hacer que su cuenta bancaria sea accesible en línea 1/2 (VERSIÓN COMPLETA)

Para que su cuenta bancaria sea accesible por Internet, tendrá que configurarla para la banca electrónica. Aquí tiene una guía de seguir paso a paso:

Lo primero que tiene que hacer es registrarse en tu banco para acceder a la banca electrónica. Para ello, puede hacer una de estas opciones:

1) Acudir a la sucursal y el cajero le ayudará en el proceso.

- 2) Consultar la página web de su banco para localizar la sección de banca online
- 3) Descargar la aplicación del banco desde Apple o Google Play Store
- El segundo paso es darse de alta en Banca Online. Para iniciar este proceso en la página web o app, busque un botón etiquetado como «Inscribirse», «Registrarse», o «Activar Banca Online.»

Tendrá que facilitar los siguientes datos: Su número de cuenta.

Datos de identificación personal (p. ej. nombre, fecha de nacimiento, dirección).

Número de la Seguridad Social u otros números de identificación. Información de contacto (número de teléfono, dirección de correo electrónico).

Una vez que se haya registrado, recibirá sus datos de acceso a la banca en línea. Consisten en un nombre de usuario/número de cuenta y una contraseña o PIN.

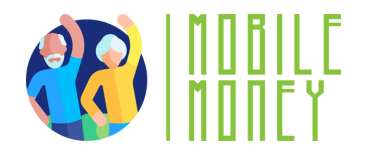

### Cómo hacer que su cuenta bancaria sea accesible en línea 2/2 (VERSIÓN COMPLETA)

Una vez que se haya identificado, podrá acceder a su cuenta en línea. Lo primero que debe hacer es crear una nueva contraseña personal. Asegúrese de elegir una contraseña segura (que combine letras, números y caracteres especiales) para su cuenta bancaria en línea.

Es probable que el sistema le pida que cree una pregunta de seguridad para proteger aún más su cuenta. Esta pregunta le ayudará a recuperar el acceso si olvida sus credenciales de inicio de sesión. También es una buena idea configurar la autenticación de dos factores (2FA) para una protección adicional. Con una autenticación de dos factores (2FA) usted introduce un código enviado a su teléfono o correo electrónico, además de su contraseña, cuando inicia sesión en su cuenta.

Para completar su registro, tendrá que verificar su identidad. Esto puede hacerse respondiendo a una pregunta de seguridad o recibiendo un código de activación por correo electrónico o mensaje de texto

Una vez completado el proceso de registro, vaya al sitio web del banco o abra la aplicación e introduzca su nombre de usuario y contraseña para acceder a su cuenta.

¡Enhorabuena! Ahora puede acceder a su cuenta bancaria en línea.